## **GUÍA CIUDADANO**

## PAGO ELECTRÓNICO A TRAVÉS DEL PROVEEDOR DE SERVICIOS ELECTRÓNICOS (PSE)

**Importante:** Tenga en cuenta que antes derealizar su pago por PSE debe contar con una cuenta en Colombia con el servicio para pagos electrónicos habilitado por su respectiva entidad financiera.

 Ingrese al módulo de pagos electrónicos PSE del Ministerio de Relaciones Exteriores en: https://tramites.cancilleria.gov.co/Ciudadano/PSE/iniciopagoPSE.aspx y en el campo "número de recibo/solicitud" digite el número de recibo de 15 dígitos el cuál es entregado en la oficina en donde tramitó su pasaporte y haga clic en el botón "Pago PSE"

| PAGO ELECTRÓNICO PSE- TRAMITES MINISTERIO DE RELACIONES EXTERIORES                    |                                    |  |  |  |  |
|---------------------------------------------------------------------------------------|------------------------------------|--|--|--|--|
| Recuerde que los campos marcados con asterisco (*) son de caracter obligatorio        |                                    |  |  |  |  |
| Validación de documento                                                               |                                    |  |  |  |  |
| *Número de<br>recibo/solicitud                                                        |                                    |  |  |  |  |
| La opción PAGO PSE se realizará a través del Proveedor de Servicios Electrónicos PSE. | Program Service<br>Program Service |  |  |  |  |
|                                                                                       | Limpiar Pago PSE                   |  |  |  |  |

**Nota:** Tenga en cuenta sí la fecha máxima de pago ya venció el sistema le reliquidara el valor pagar.

| 1                | RECIBO DE PAGO<br>PASAPORTE ORDINARIO |            |                        |                 |                        | Ministerio de Relaciones Exteriore<br>República de Colombi |                                                        |  |
|------------------|---------------------------------------|------------|------------------------|-----------------|------------------------|------------------------------------------------------------|--------------------------------------------------------|--|
| 3                | Pais: COL                             | OMBIA      | Banco: B/              | BANCO SUDAMERIS |                        | Fecha: 30/05/2012 No. Recibo: 0000000000000                |                                                        |  |
| t y urden        | Nombre:                               | PEDRO PER  | EDRO PEREZ             |                 | No. Identifica         |                                                            | Teletono:                                              |  |
|                  |                                       | MONEDA     | DE TARIFA              | MONE            | DA LOCAL               |                                                            |                                                        |  |
| ONDO ROT<br>MBRE | ATORIG                                | 009<br>009 | 92.000,00<br>38.000,00 | COP             | 82.000,00<br>88.000,00 | ŝ                                                          |                                                        |  |
|                  |                                       |            |                        |                 |                        | Are<br>VALOR A                                             | a exclusiva para uso del Banco<br>PAGAR COP 130.000,00 |  |
| ALOR TO          | DTAL                                  | cc9        | 130.000,00             | COP             | 130.000,00             | Fecha máxima                                               | a de pago 30/05/2012                                   |  |

2. Si el recibo se encuentra disponible para pago el sistema le mostrará un formulario con los datos del tramite para su verificación. Si todo es correcto seleccione el banco desde el cual efectuará el pago y haga clic en el botón "Pagar"

| uerde que los camp     | os marcados con asterisco (*)      | son de caracter obligatorio                 |
|------------------------|------------------------------------|---------------------------------------------|
|                        | P                                  | ago en línea                                |
| Tramite<br>A nombre de | PASAPORTE ORDINARIO<br>PEDRO PEREZ | Número de recibo/referencia 000000000000000 |
| Costo                  | \$131,000.00                       | Moneda de recaudo PESOS COLOMBIANOS         |
| *Banco                 | Seleccione                         |                                             |
| *Tipo de Persona       | NATURAL -                          |                                             |

3. El sistema lo re direccionará inmediatamente a la página segura del banco seleccionado en donde deberá seguir las instrucciones del banco para efectuar el pago

| 0 | Información del trámite                                                                                                    |
|---|----------------------------------------------------------------------------------------------------|
|   | A continuación usted será direccionado a la página segura<br>del banco seleccionado para continuar con el proceso de<br>pago. |
| c | Cancelar Continuar                                                                                                    |

4. Una vez haya efectuado el pago en el banco y la transacción se encuentre aprobada, el banco lo re direccionará de nuevo a la página del Ministerio de Relaciones Exteriores en donde se le emitirá un comprobante de pago indicando el estado de la transacción, tal como el que se muestra a continuación

| PAGO ELECTRÓNICO PSE. TRAMITES MINISTERIO DE R | ELACIONES EXTERNORES                                                   |
|------------------------------------------------|------------------------------------------------------------------------|
|                                                | Pago en línea                                                          |
| 8 B Q . 0 4 4 T /                              | 4 👩 🖲 [63,3% • 🔚 🔛 Butcar •                                            |
| COMPROBANTE                                    | Maicherto de Rolacione: Exteriore:<br>DE PAGO PSE Repúblico de Columbo |
| CONTINUE                                       | ACIÓN DE LA TRANSACCIÓN                                                |
| SIT                                            | 89999042-8                                                             |
| Raron Sorial                                   | Fondo Rotatorio del Ministerio de Relaciones Esteriores                |
| Value total                                    | \$133,000.00                                                           |
| Fecha transaction (dd mm/aasa)                 | 09/07/2012                                                             |
| Estado de la transacción                       | 1.0.000 and 50                                                         |
| Banco                                          | BANCOLONIBIA                                                           |
| No. transmiss CCS                              | 65282628                                                               |
| Referencia de paga                             | 027005001072600                                                        |
| Cliente                                        |                                                                        |
| Descripcion                                    | RECALDO PSZ PASAPORTE ORDINARIO                                        |